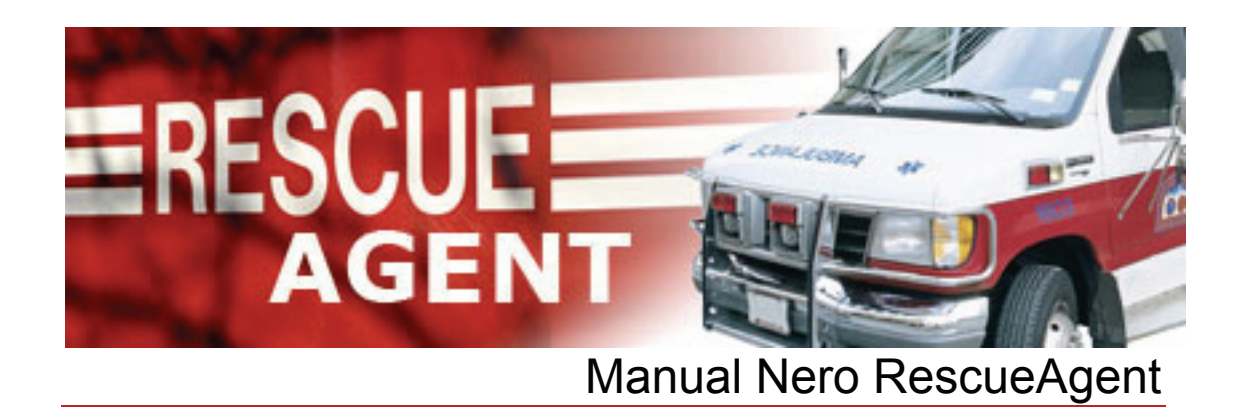

**Nero AG** 

#### **Copyright and Trademark Information**

The Nero RescueAgent manual and all its contents are protected by copyright and property of Nero AG. All rights reserved. This manual contains materials which are protected by internationally recognized copyright laws. No part of this manual may be reproduced, transmitted or transcribed without the express written permission of Nero AG.

Nero AG rejects any claims that transcend the clauses of the guarantee rights. Nero AG does not accept any liability for the correctness of the content of the Nero RescueAgent manual. The contents of the software supplied, as well as of the Nero RescueAgent manual, may be changed without prior warning.

All trade names and trademarks are the property of the respective owners.

The trademarks mentioned here are named for information purposes only.

Copyright © 2007 Nero AG and its licensors. All rights reserved. REV 1.0, SW 1.0.0.0

# Contents

| 1     | Start Successfully!       | 4  |
|-------|---------------------------|----|
| 1.1   | About Nero RescueAgent    | 4  |
| 1.2   | Basic Steps               | 4  |
| 1.3   | About the Manual          | 5  |
| 2     | Technical Information     | 6  |
| 2.1   | System Requirements       | 6  |
| 2.1.1 | Supported Disk Types      | 6  |
| 2.1.2 | Supported File Systems    | 6  |
| 3     | Launching the Program     | 7  |
| 4     | Program Interface         | 8  |
| 4.1   | Start Screen              | 8  |
| 4.2   | Files to Recover Screen   | 9  |
| 4.3   | Recovery Completed Screen | 10 |
| 5     | Restore Data              | 11 |
| 6     | Shortcuts                 | 13 |
| 7     | Contact                   | 14 |

## 1 Start Successfully!

### 1.1 About Nero RescueAgent

Nero RescueAgent can be used to quickly and easily restore data from CDs and DVDs. For multisession disks and disks formatted for the UDF file system capable of packet writing, Nero RescueAgent also provides the option of restoring deleted data and older data versions. You can then save the restored data to any directory you choose on your computer.

### 1.2 Basic Steps

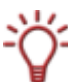

Nero RescueAgent can only restore data that in principle can be read by the drive and has been correctly indexed by the file system.

Nero RescueAgent makes restoring data on damaged disks quick and easy. Data recovery is generally broken down into the following steps:

- Select the drive in which the damaged disk has been inserted.
- Search the damaged disk for readable data or data that can be restored.
- Select the data you wish to save or restore and specify the storage location for the data.
- Start the data backup or recovery.

Nero RescueAgent then provides an overview of which data was fully or partially restored or not restored at all (see <u>Restore Data</u>).

## **1.3 About the Manual**

This manual is intended for all users who would like to become familiar with Nero RescueAgent. It is process-based and explains how to reach a particular objected on a stepby-step basis.

In order to make best use of this manual, please note the following conventions:

| Symbol           | Meaning                                                                                                    |
|------------------|----------------------------------------------------------------------------------------------------|
| Å                | Indicates warnings, preconditions or instructions that have to be followed strictly.                               |
| -ÿ-              | Indicates additional information or advice.                                                                        |
| 1 <b>.</b> Start | A number at the beginning of a line indicates a prompt for action. Carry out these actions in the order specified. |
| →                | Indicates an intermediate result.                                                                                  |
| <b>→</b>         | Indicates a result.                                                                                                |
| ок               | Indicates text passages or buttons that appear in the program interface. They are shown in bold face.              |
| Chapter          | Indicates references to other chapters. They are executed as links and are shown in red and underlined.            |
| []               | Indicates keyboard shortcuts for entering commands.                                                                |

# 2 Technical Information

### 2.1 System Requirements

Nero RescueAgent is installed along with the Nero Suite. Its system requirements are the same. You can find more detailed information on the system requirements in the Nero QuickStart Guide.

### 2.1.1 Supported Disk Types

Nero RescueAgent supports the following disk types:

- CD-R
- CD-RW
- BD-R
- BD-RE
- DVD-R, DVD-R DL
- DVD-RW
- DVD-RAM
- DVD+R, DVD+R DL
- DVD+RW

#### 2.1.2 Supported File Systems

Nero RescueAgent supports the following file systems:

- UDF 1.0 2.6
- ISO9660
- Joliet
- UDF/ISO bridge disc

## 3 Launching the Program

To launch Nero RescueAgent via Nero StartSmart, proceed as follows:

- 1. Click on the Nero StartSmart icon.
  - → The Nero StartSmart window opens.
- **2.** Click on the **(**) button.
  - → The list of Nero applications is displayed.

| 🙆 Nero StartSmart                    | t                                                                                                    |                                     |                        |                 |             |
|--------------------------------------|----------------------------------------------------------------------------------------------------|-------------------------------------|------------------------|-----------------|-------------|
| nero                                 | Start Page                                                                                                    | Rip and Burn Create and Edit En     | Home<br>htertain ment  | Back Up         |             |
| Data Burning<br>Con<br>Audio Burning | Welcome to<br>Nero StartSmartl                                                                                                    | Complete y<br>tasks qui<br>and ea   | your<br>ickly<br>asily | Launch Applicat | ions        |
| Copy Disc                            | Manage your projects<br>step-by-step with the<br>application launcher<br>that does it all.<br>Special direct functions<br>make it even easier! | (,,)                                |                        |                 | Add/Remove  |
| NEWS                                 | <b>FT</b> Blackstone faces Senate ch                                                                                                    | illenge on IPO <b>FT</b> Subprime w | woes dent Wall Sti     | reet profits    | <u>Next</u> |
|                                      | _                                                                                                    |                                     | _                      |                 |             |

Fig. 1: Nero StartSmart

- 3. Select the Nero RescueAgent entry in the Tools list box.
  - → The Nero RescueAgent window opens.

→ You have launched Nero RescueAgent via Nero StartSmart.

## 4 **Program Interface**

### 4.1 Start Screen

In the Nero RescueAgent start screen, you can select the drive from which to recover data.

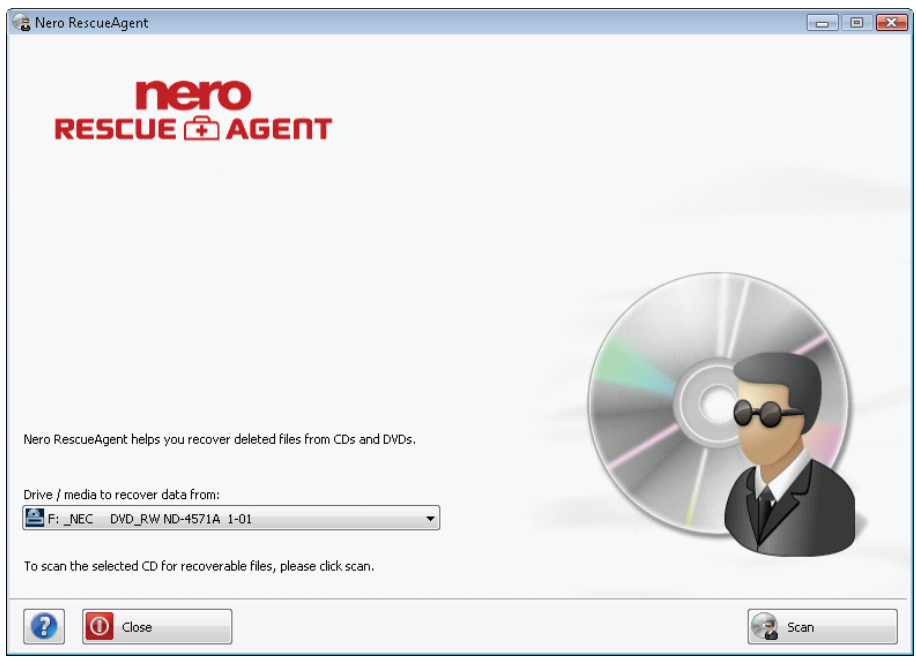

Fig. 2: Start screen Nero RescueAgent

The start screen offers the following configuration options:

| Combo box<br>Drive / media<br>from which to<br>recover data: | Select the drive from which data is to be recovered.                          |
|--------------------------------------------------------------|-------------------------------------------------------------------------------|
| Button<br><b>Help</b>                                        | Opens the help window and displays information on program and version number. |
| Button<br>Close                                              | Close Nero RescueAgent.                                                       |
| Button<br><b>Scan</b>                                        | Starts the search for data that can be recovered.                             |

## 4.2 Files to Recover Screen

The Files to recover screen lists all files and folders that can be restored.

| 🍓 Nero RescueAgent                                    |                                |                |                                       |                                                    |       |         | - • •   |
|-------------------------------------------------------|--------------------------------|----------------|---------------------------------------|----------------------------------------------------|-------|---------|---------|
| Files to recover<br>Select the files you wish to reco | ver and the recovery destina   | ation.         |                                       |                                                    |       |         |         |
| Name                                                  |                                |                | Size                                  | Modified                                           | s     | Issues  |         |
|                                                       | 'ND-4571A]-CD<br>our Work).wma |                | 0 kB<br>3 kB<br>5 MB<br>2 MB          | 11/02/10 16:35<br>11/02/10 16:35                   |       |         |         |
| Letter.doc Muita Bobeira ISO9660 I_KA_BAR.W LAKE.WMV  | a.wma<br>MA                    |                | 23 KB<br>3 MB<br>3 kB<br>5 MB<br>2 MB | 11/02/10 16:35<br>11/02/10 16:35<br>11/02/10 16:35 | (lei) | deleted | V       |
| MUITA_BO.V                                            | MA .                           |                | 23 kB<br>3 MB                         | 05/30/11 12:36<br>11/02/10 16:35                   | 100   | deleted | V       |
| Selected:                                             | 2 files (6.7 MB)               | 2 issues found |                                       |                                                    |       |         |         |
| Recovery destination:                                 | C:\Users\English\Desktop\F     | Recovery       |                                       |                                                    |       |         | Browse  |
|                                                       | Sufficient space availal       | ble.           |                                       |                                                    |       |         |         |
| 0                                                     |                                |                |                                       | G Back                                             |       |         | Recover |

Fig. 3: Files to recover screen

The Files to recover screen offers the following configuration options:

| Check boxes<br>Name                | Selects all displayed files and folders.                                                                                                    |  |  |  |
|------------------------------------|----------------------------------------------------------------------------------------------------|--|--|--|
| Chook boyoo                        | Selects all files and folders with the same status.                                                                                                    |  |  |  |
| Issues                             | A file with a certain status (e.g. deleted) must have been previously selected.                                                                        |  |  |  |
| Button<br>Search for<br>more files | The search for files that can be recovered is resumed.<br>Only available if the search was interrupted by clicking on the <b>Skip</b> button.          |  |  |  |
| Button                             | Opens the <b>Find folder</b> window.                                                                                                    |  |  |  |
| Browse                             | Here you can specify the storage location for the recovered data and folders.                                                                          |  |  |  |
| Button<br><b>Back</b>              | Returns to the start screen (see <u>Start Screen</u> ).                                                                                                |  |  |  |
| Button<br><b>Restore</b>           | Starts the recovery of the selected files and folders.<br>Only available if a storage location for the recoverable data has<br>already been specified. |  |  |  |

## 4.3 Recovery Completed Screen

All recovered files and folders are displayed in the **Recovery completed** screen. The screen also indicates how many files and folders could not be recovered. You can save a log file as a summary of the recovery performed.

| <b>covery complet</b><br>the selected files h     | ed<br>nave been recovered.                                                     |                              |              |                |                         |
|---------------------------------------------------|--------------------------------------------------------------------------------|------------------------------|--------------|----------------|-------------------------|
| ime                                               |                                                                                |                              | Size         | Modified       | Recovery result         |
| 🐣 F: [_NEC = D                                    | VD_RW ND-4571A ] - CD                                                          |                              | 0 kB         |                |                         |
| E- S Joliet                                       | Pohoira uma                                                                    |                              | 3 kB<br>2 MP | 11/02/10 16:25 | aussessfully resourced  |
| E-@ ISO9660                                       | Dobella.Willa                                                                  | 93<br>93                     | 3 kB         | 11/02/10 10:55 | successi ally recovered |
|                                                   | A_BO.WMA                                                                       | 100                          | 3 MB         | 11/02/10 16:35 | successfully recovered  |
|                                                   |                                                                                |                              |              |                |                         |
|                                                   |                                                                                |                              |              |                |                         |
| ocess status                                      |                                                                                |                              |              |                |                         |
| ocess status<br>All sele                          | icted files were sucessfuly recovered. You                                     | u can save a detailed report |              |                |                         |
| Dicess status<br>All sele<br>Recovered:           | icted files were sucessfuly recovered. You<br>2 files (6 MB)                   | u can save a detailed report |              |                | Save log file           |
| DCCSS Status<br>All sele<br>Recovered:<br>=ailed: | rcted files were sucessfuly recovered. You<br>2 files (6 MB)<br>0 files (0 kB) | J can save a detailed report |              |                | Save log file           |

Fig. 4: Recovery completed screen

The **Recovery completed** screen offers the following configuration options:

| Button<br>Save log file                | The <b>Save as</b> dialog appears.<br>You can specify the storage location for the log file here. The<br>log file is saved in TXT format.     |
|----------------------------------------|----------------------------------------------------------------------------------------------------|
| Button<br><b>Restart</b>               | Returns to the start screen.<br>Here you can restore other files and folders from other drives<br>and other disks (see <u>Start Screen</u> ). |
| Button<br><b>Back</b>                  | Returns to the start screen (see Start Screen).                                                                                               |
| Button<br><b>Close</b>                 | Closes Nero RescueAgent.                                                                                                    |
| Context menu<br>Explore this<br>folder | Opens the folder in which the selected file was saved in Windows <sup>®</sup> Explorer.                                                       |

## 5 Restore Data

To restore data from a disk, proceed as follows:

- 1. Insert the disk in the desired drive.
- Select the drive from the Drive / data medium from which to recover data from combo box.
- 3. Click on the Scan button.
  - → The Scanning media... dialog is opened where you can follow the search progress.
  - → After the scan is complete, the Files to recover screen appears (see <u>Files to Recover</u> <u>Screen</u>).

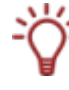

You can interrupt the search at any time by clicking on the **Scanning media...** dialog. If the desired data is not displayed in the **Files to recover** screen, you can continue scanning by clicking on the **Search for more files** button.

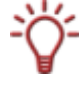

You can back up all data on the disk by enabling the check box in the **Name** column. You also have the option of backing up specific data with the same status (e.g. deleted files) by selecting a file or folder with a certain status and then enabling the check box in the **Issues** column.

- **4.** Enable the check box of the files and folders you wish to restore.
- Click on the Browse button.
  - → The Browse folder window opens.
- 6. Select the directory to which the data should be saved and click on the **OK** button.
  - → The Browse folder window is closed.
- 7. Click on the **Restore** button.
  - Nero RescueAgent begins recovery of the selected data. This can take some time depending on how severely the disk is damaged.
  - → After the recovery is complete, the Recovery completed screen appears (see <u>Recovery</u> <u>Completed Screen</u>).
- 8. If you would like to save a log file:
  - 1. Click on the Save log file button.
    - → The Save as dialog is displayed.
  - 2. Select a storage location.
  - 3. Click on the **OK** button.
    - → The Save as dialog is closed.

- 9. If you would like to recover more data, click on the **Restart** button.
  - → The Nero RescueAgent start screen is displayed, and you can repeat the recovery process.

**10.** Click on the **Close** button to exit Nero RescueAgent.

- → Nero RescueAgent is closed.
- → You have restored data from a disk and saved it to your computer.

# 6 Shortcuts

The following shortcuts for entering commands are available in Nero RescueAgent:

| [Ctrl+B]         | Returns to the previous screen.                                                                                                    |
|------------------|----------------------------------------------------------------------------------------------------|
| [Ctrl+R]         | Starts the recovery.<br>Only available in the <b>Files to recover</b> screen (see <u>Files to</u> <u>Recover Screen</u> ).                                                                                                    |
| [Ctrl+S]         | Starts the search for data on the selected disk.<br>Only available in the start screen (see <u>Start Screen</u> ).                                                                                                    |
| [Ctrl+C]         | Cancels the data recovery.<br>Only available in the <b>Recovering files</b> screen.                                                                                                    |
| [Ctrl+A]         | Selects all data from the disk.<br>Only available in the <b>Files to recover</b> screen (see <u>Files to</u> <u>Recover Screen</u> ).                                                                                          |
| [Ctrl+P]         | Selects all data for which problems have been determined and recovery is required.<br>Only available in the <b>Files to recover</b> screen (see <u>Files to</u> <u>Recover Screen</u> ).                                       |
| [Ctrl+D]         | Opens the <b>Browse folder</b> window.<br>Only available in the <b>Files to recover</b> screen (see <u>Files to</u> <u>Recover Screen</u> ).                                                                                   |
| [Ctrl+L]         | Opens the <b>Save as</b> dialog, where you can save the log file<br>and specify the storage location.<br>Only available in the <b>Recovery completed</b> screen (see<br><u>Recovery Completed Screen</u> ).                    |
| Ctrl+Pos 1       | Returns to the start screen.<br>Only available in the <b>Recovery completed</b> screen (see<br><u>Recovery Completed Screen</u> ).                                                                                             |
| Alt+Plus button  | Expands all entries in the directory tree starting from the selected entry or from the root if no entry is selected.                                                                                                    |
| Alt+Minus button | Hides all entries in the directory tree starting from the selected<br>entry or from the root if no entry is selected.<br>Only available in the <b>Files to recover</b> screen (see <u>Files to</u><br><u>Recover Screen</u> ). |
| Esc              | Closes Nero RescueAgent.                                                                                                    |

# 7 Contact

Nero RescueAgent is a Nero AG product.

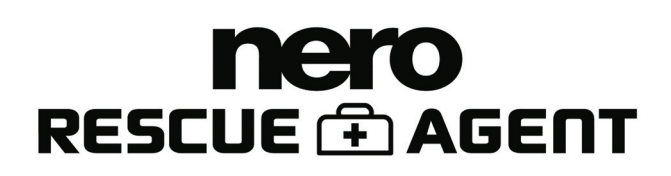

Nero AG Im Stoeckmaedle 13-15 76307 Karlsbad Germany

Web: Help: www.nero.com http://support.nero.com

Copyright © 2007 Nero AG and its licensors. All rights reserved.